## 手順書3「新しいアカウントの設定」

令和6年1月16日

## 1. 電源コードを接続します。

初期設定には時間がかかります。初期設定の途中で電源が切れてしまうと、故障の原因になる可能性が あるため、電源コードを接続してから初期設定作業を開始してください。

2. 初期設定を開始します。※作成時と画面遷移が異なる場合があります ①電源ボタンを押してタブレットを起動します。

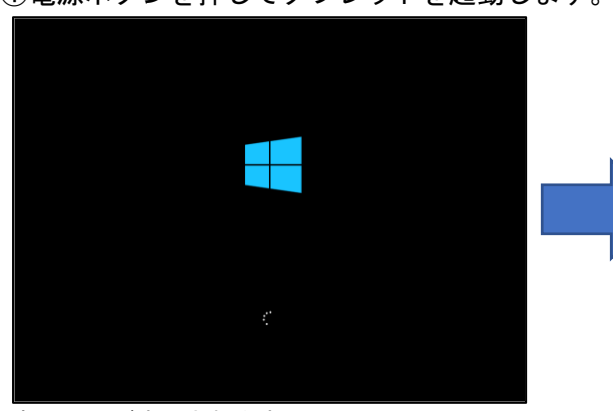

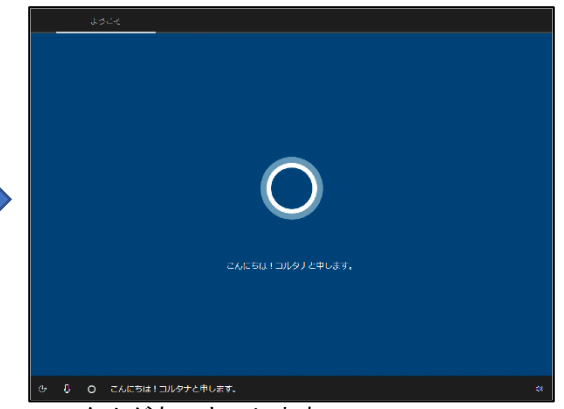

起動画面が表示されます。

コルタナがあいさつします。

②しばらくすると、居住地域の選択画面が表示されます。

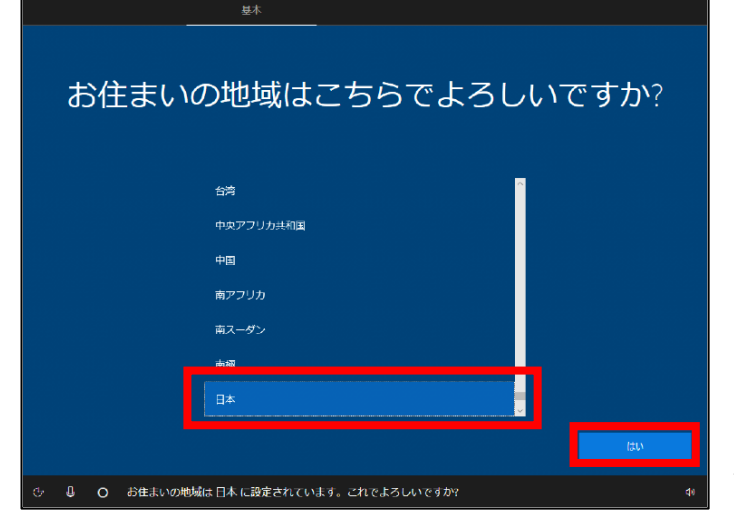

「**日本**」を選択した状態で、[**はい**]ボタンを クリックします。

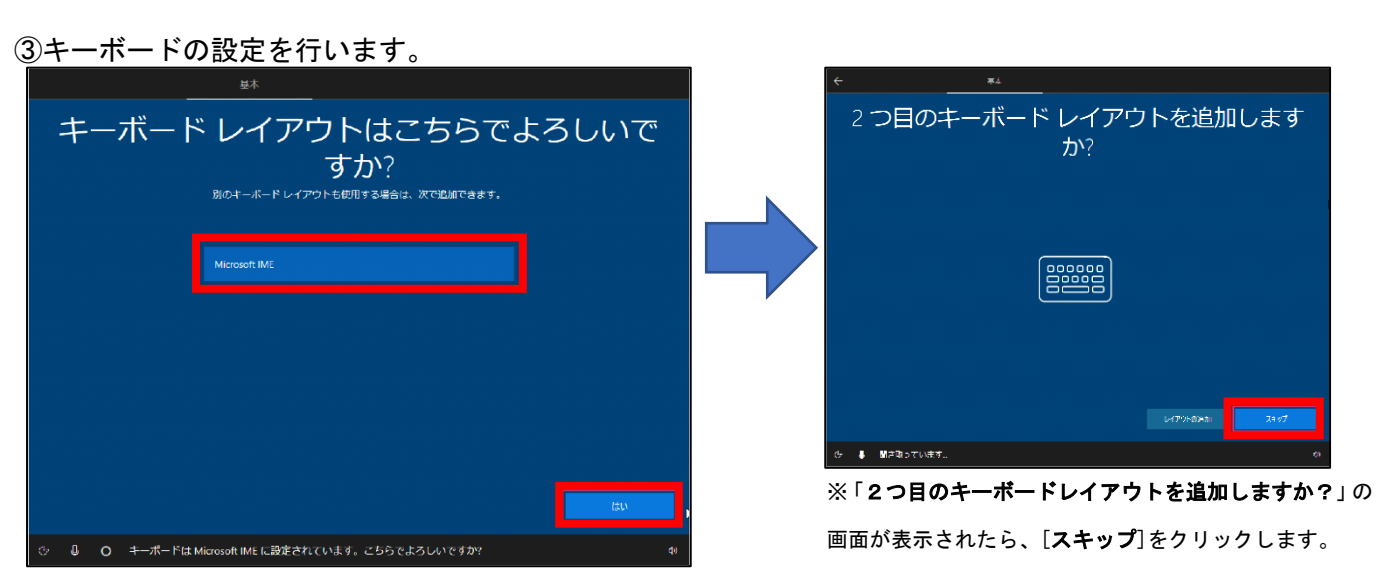

「Microsoft IME」を選択した状態で、[はい]ボタンをクリックします。

④ネットワークに接続しない状態で初期設定を行います。

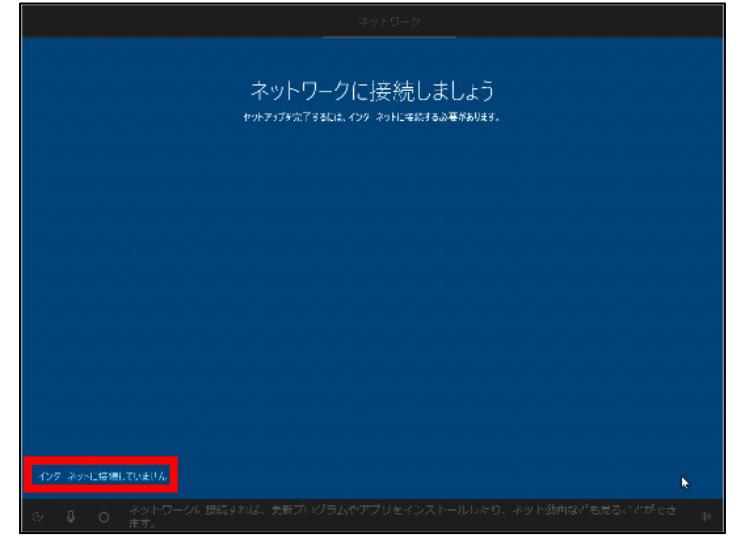

※タブレット付属の『取り扱い説明書』

「セットアップ」の項に「セットアップは有線 LAN や 無線 LAN に接続しない状態で行ってください。」と 記載されています。 この記述にしたがって作業を行います。

画面左下「**インターネットに接続していません**」 をクリックします。

⑤「インターネットに接続すると、さらにいろいろな発見がります」画面が表示されます。

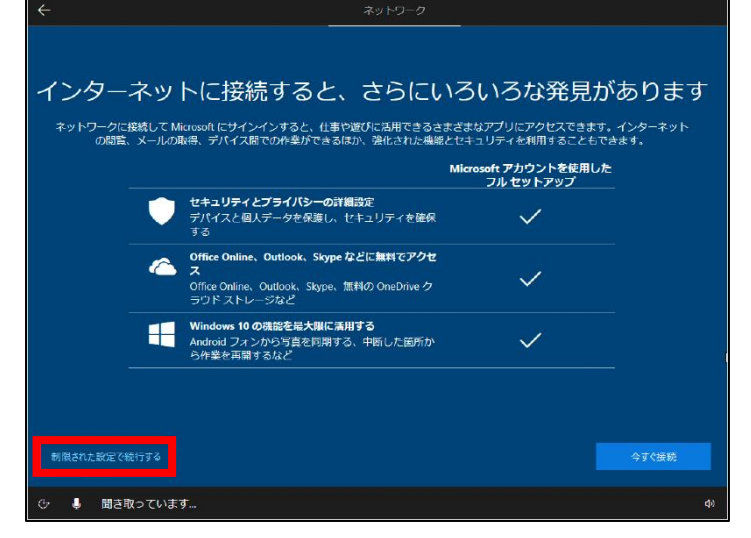

画面左下「**制限された設定で続行する**」を クリックします。

⑥タブレットの使用者を設定します。

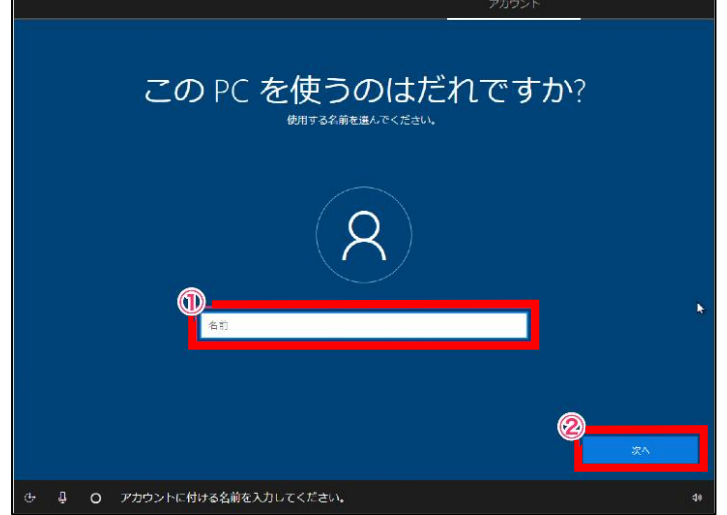

「名前」欄に**自身の名前**を入力し、
②[次へ]ボタンをクリックします。

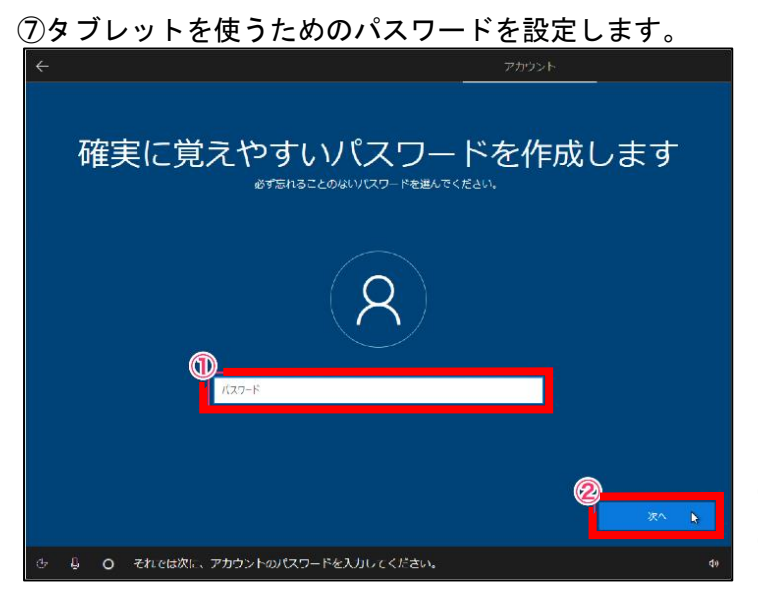

①「**パスワード**」欄にパスワードを入力し、 ②[**次へ**]ボタンをクリックします。

⑧パスワードを再入力して確認します。

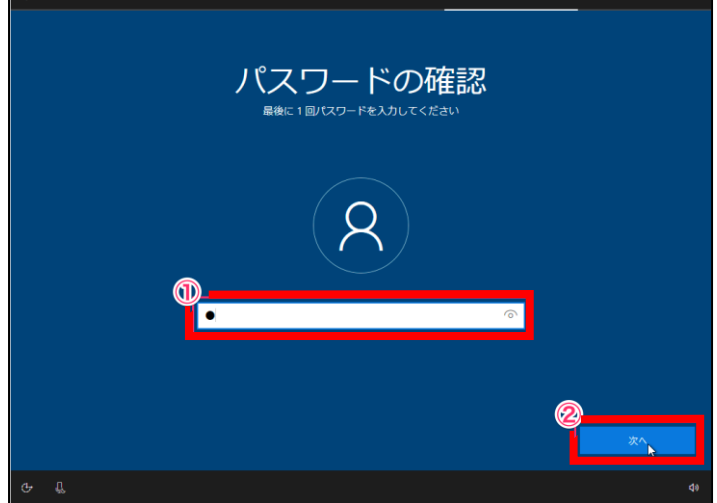

①「パスワード」欄に⑦で入力したパスワードを再 度入力し、②[次へ]ボタンをクリックします。

⑨パスワードを忘れた場合に、本人確認するための「セキュリティの質問」を3つ作成します。

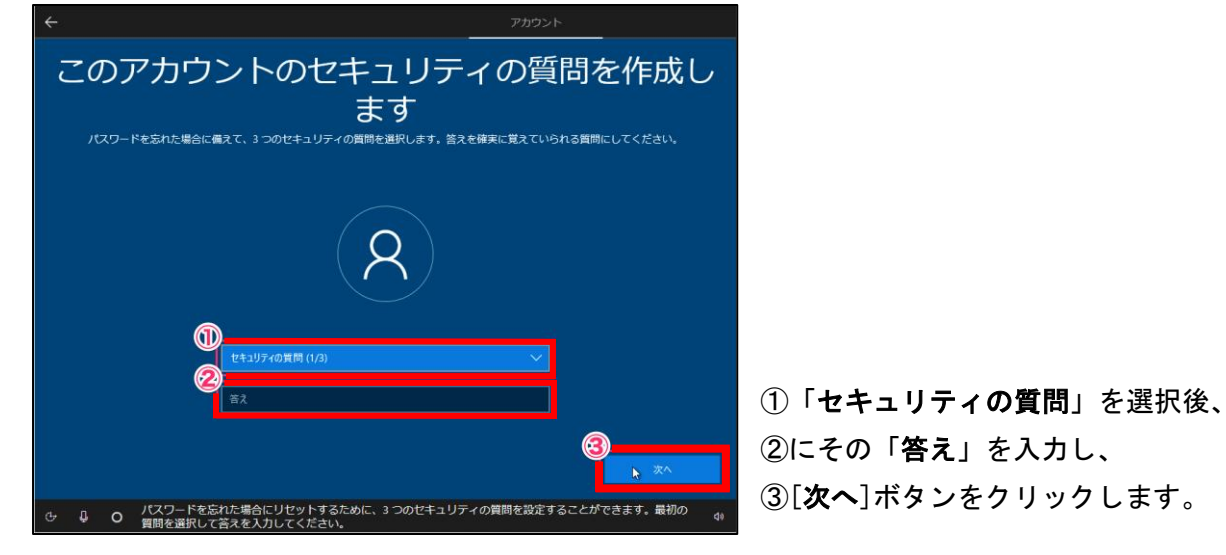

## 10プライバシー設定を選択します。

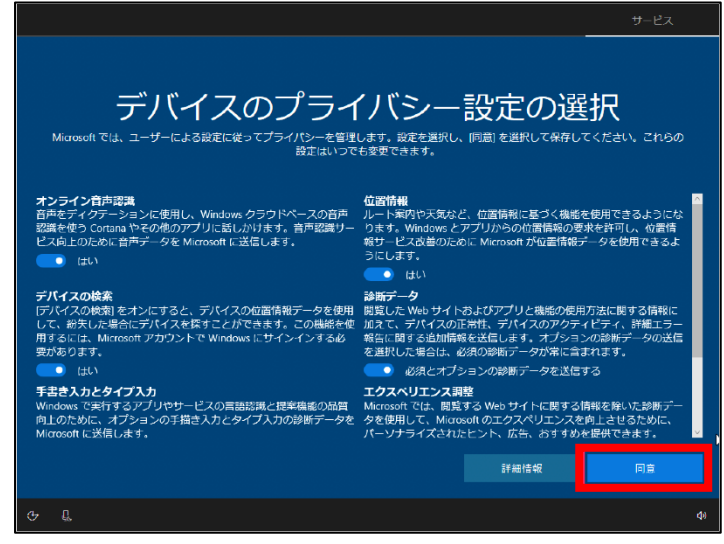

必要に応じて各項目のスイッチをクリックして 設定し、[**同意**]ボタンをクリックします。

①「Cortana による作業の支援を許可する」画面が表示されます。

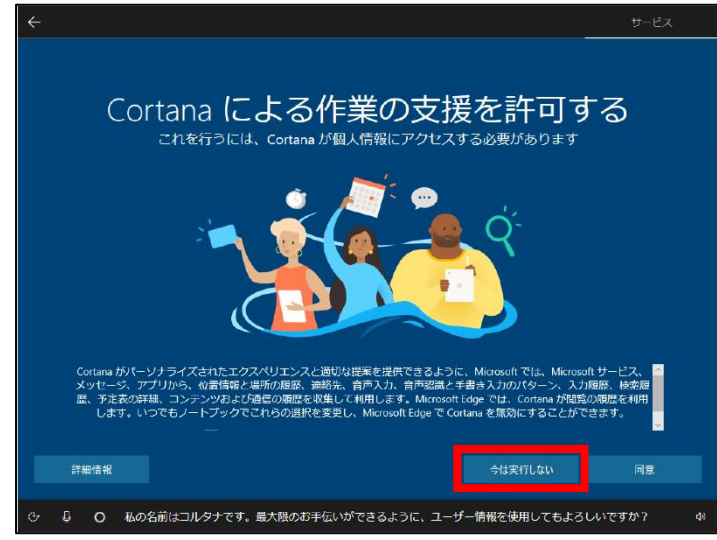

[今は実行しない]ボタンをクリックします。

## 12初期設定が開始されます。

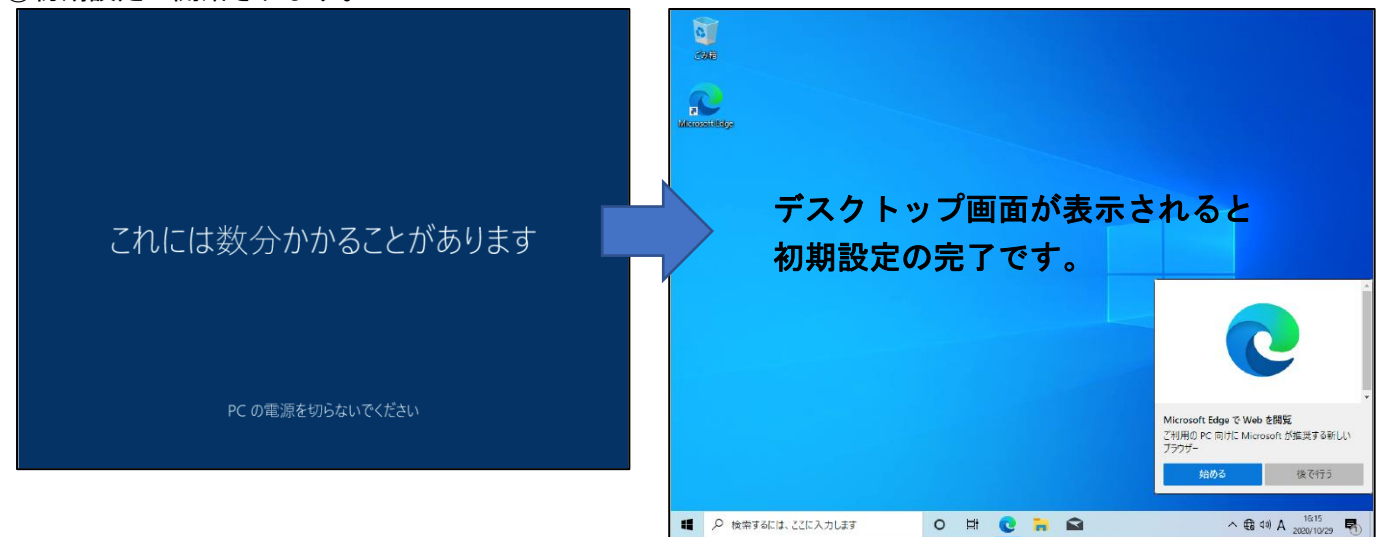